#### Oracle<sup>®</sup> Hospitality Cruise AffairWhere Installation and Upgrade Guide Release 2.2.8 F18396-01

April 2019

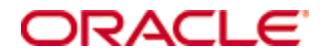

Copyright © 2006, 2019, Oracle and/or its affiliates. All rights reserved.

This software and related documentation are provided under a license agreement containing restrictions on use and disclosure and are protected by intellectual property laws. Except as expressly permitted in your license agreement or allowed by law, you may not use, copy, reproduce, translate, broadcast, modify, license, transmit, distribute, exhibit, perform, publish, or display any part, in any form, or by any means. Reverse engineering, disassembly, or decompilation of this software, unless required by law for interoperability, is prohibited.

The information contained herein is subject to change without notice and is not warranted to be error-free. If you find any errors, please report them to us in writing.

If this software or related documentation is delivered to the U.S. Government or anyone licensing it on behalf of the U.S. Government, then the following notice is applicable:

U.S. GOVERNMENT END USERS: Oracle programs, including any operating system, integrated software, any programs installed on the hardware, and/or documentation, delivered to U.S. Government end users are "commercial computer software" pursuant to the applicable Federal Acquisition Regulation and agency-specific supplemental regulations. As such, use, duplication, disclosure, modification, and adaptation of the programs, including any operating system, integrated software, any programs installed on the hardware, and/or documentation, shall be subject to license terms and license restrictions applicable to the programs. No other rights are granted to the U.S. Government.

This software or hardware is developed for general use in a variety of information management applications. It is not developed or intended for use in any inherently dangerous applications, including applications that may create a risk of personal injury. If you use this software or hardware in dangerous applications, then you shall be responsible to take all appropriate fail-safe, backup, redundancy, and other measures to ensure its safe use. Oracle Corporation and its affiliates disclaim any liability for any damages caused by use of this software or hardware in dangerous applications.

Oracle and Java are registered trademarks of Oracle and/or its affiliates. Other names may be trademarks of their respective owners.

Intel and Intel Xeon are trademarks or registered trademarks of Intel Corporation. All SPARC trademarks are used under license and are trademarks or registered trademarks of SPARC International, Inc. AMD, Opteron, the AMD logo, and the AMD Opteron logo are trademarks or registered trademarks of Advanced Micro Devices. UNIX is a registered trademark of The Open Group.

This software or hardware and documentation may provide access to or information about content, products, and services from third parties. Oracle Corporation and its affiliates are not responsible for and expressly disclaim all warranties of any kind with respect to third-party content, products, and services unless otherwise set forth in an applicable agreement between you and Oracle. Oracle Corporation and its affiliates will not be responsible for any loss, costs, or damages incurred due to your access to or use of third-party content, products, or services, except as set forth in an applicable agreement between you and Oracle.

# Contents

| Fi | gures                                  | . 4 |
|----|----------------------------------------|-----|
| Pı | eface                                  | . 5 |
|    | Audience                               | 5   |
|    | Customer Support                       | 5   |
|    | Documentation                          | 5   |
|    | Revision History                       | 5   |
| 1  | Installation of AffairWhere            | . 6 |
|    | Before you begin                       | 6   |
|    | Upgrading AffairWhere to version 2.2.8 | 6   |
| 2  | AffairWhere Database Installer         | . 7 |
|    | Oracle Database                        | 7   |
|    | MS SQL Database                        | 8   |
| 3  | Running the AffairWhere Application    | . 9 |

# Figures

| Figure 2-1 - Database Connection Details               | 7  |
|--------------------------------------------------------|----|
| Figure 2-2 - Delegate View Option                      | 7  |
| Figure 2-3 - Database Installation Completed           | 8  |
| Figure 3-10 - User Login Window                        | 9  |
| Figure 3-2 - User Details                              | 10 |
| Figure 3-3 - Add Property                              | 10 |
| Figure 3-4 - Location Details                          | 11 |
| Figure 3-5 - Assigning Property To User                | 11 |
| Figure 3-6 - Create Cruise                             | 11 |
| Figure 3-7 - Add Group                                 | 12 |
| Figure 3-8 - Setting Property in Function Book         | 12 |
| Figure 3-9 - Event Item                                | 13 |
| Figure 3-10 - Add Event                                | 13 |
| Figure 3-11 - Event Details                            | 14 |
| Figure 3-12 - Event Display In Function Space Calendar | 14 |

### Preface

AffairWhere (AW) is a system specifically designed to manage the function space and banquet events for a cruise line. The system can run as a stand-alone application receiving group and delegate information directly from a cruise line's reservation system. The system can be use both at shore side and shipboard. At Shore side, the system would be used by the Group Reservations agents to book group events and prepare contracts. At the Shipboard side, the system allows the crew to manage the shipboard function space and to create Banquet Event Orders for the fulfillment of the events. The document details the installation process of the AffairWhere.

#### Audience

This document is intended for technical personnel involved in installation process of AffairWhere.

### **Customer Support**

To contact Oracle Customer Support, access My Oracle Support at the following URL: https://support.oracle.com

When contacting Customer Support, please provide the following:

- Product version and program/module name
- Functional and technical description of the problem (include business impact)
- Detailed step-by-step instructions to re-create
- Exact error message received and any associated log files
- Screen shots of each step you take

### Documentation

Oracle Hospitality product documentation is available on the Oracle Help Center at http://docs.oracle.com/en/industries/hospitality/

### **Revision History**

| Date       | Description of Change |
|------------|-----------------------|
| April 2019 | Initial publication   |

## **1** Installation of AffairWhere

This section describes the installation process of AffairWhere.

### Before you begin

- Ensure the AFFAIRWHERE schema exists in the database. If the schema does not exist, create using the script provided in the folder DB Scripts, AFFAIRWHERE USER.sql in hot fix.
- Download the AffairWhere release 2.2.7 (Patch ID: 26551822) from My Oracle Support and save the file to a local directory.

Begin your installation by:

- 1. Run **OHCAffairWhere.exe** from the downloaded patch, **Setup** folder.
- 2. At the installation wizard, select to install **AffairWhere**, **AW Import**, **AW Export** and **DB Installe**r.
- 3. Click Install to begin.
- 4. Click Finish when the installation completes.

### **Upgrading AffairWhere to version 2.2.8**

In order to upgrade the application to version 2.2.8.001:

- 1. Download the hotfix 2.2.8.001 (Patch ID: 29459943) and save the file to a local directory.
- 2. Navigate to Control Panel, Program and Features option.
- 3. Uninstall the AW DB Installer and AffairWhere Application.
- 4. Navigate to the downloaded hotfix patch Setup folder.
- 5. Run the AffairWhere.msi and AW DBInstaller.msi to upgrade the version.

## 2 AffairWhere Database Installer

The following section describes the steps to install the Affair Where Database Installer on Oracle Database and MS SQL Database

#### **Oracle Database**

- 1. Click the **AW Database Installer** shortcut at the desktop.
- 2. At the Database Connection window, select the Server Type as Oracle.
- 3. Enter the database details and then click **Test Connection**.

| Oracle Hospitality Cruise - Affair\              | Where System Database Installer                                                                                                    | ~ |
|--------------------------------------------------|----------------------------------------------------------------------------------------------------|---|
| Back                                             |                                                                                                    |   |
| Database Connection                              |                                                                                                    |   |
| Please provide server t<br>database, system data | type, select the mode whether it is affairwhere database or history<br>abase user, password, server and database then press next to continue. |   |
| Server Type:                                     | Oracle     OsQL Server                                                                                                    |   |
| Database Mode:                                   | Main AffairWhere Database 🔹                                                                                                    |   |
| User ID:                                         |                                                                                                    |   |
| Password:                                        |                                                                                                    |   |
| Server/DSN:                                      |                                                                                                    |   |
| Database/Catalog:                                |                                                                                                    |   |
|                                                  | Test Connection                                                                                                    |   |
| AffairWhere Version : 2.2.8.001                  | Next > Cancel                                                                                                    |   |

Figure 2-1 - Database Connection Details

- 4. Once you receive a message "Connection to Database succeeded", click Next.
- 5. At the Delegates View Option, check the option if applicable and then click **Next**.

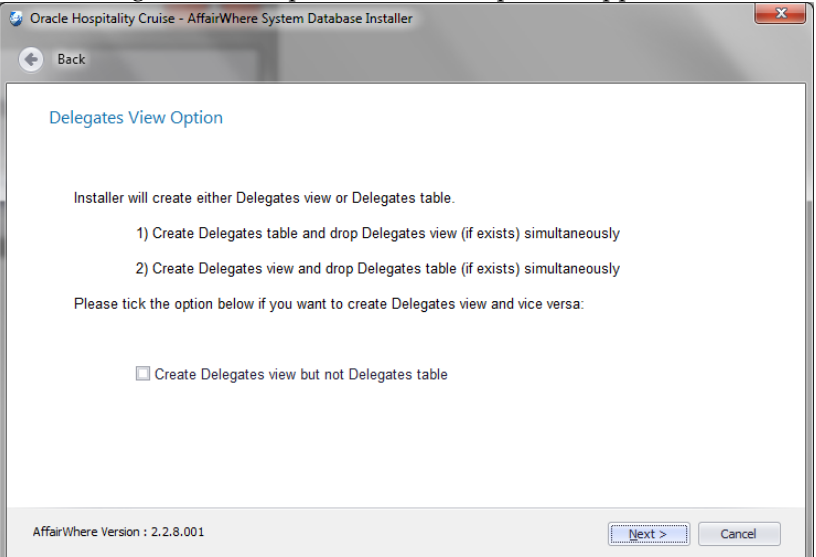

Figure 2-2 - Delegate View Option

6. By default, the Standard Mode option is selected. Click Next to continue.

7. At the Database Installation Completed window, click **Finish** to close.

|       | The second second |           |
|-------|----------------------------------------------------------------------------------------------------|-----------|
| Data  | base Installation Completed                                                                                                    |           |
| AW    | B Installer Version : 2.2.8.001                                                                                                    |           |
| Data  | vase changes started at Friday, March 08, 2019 1:04:40 PM                                                                                                    |           |
| \\\ P | JRGE UNUSED TABLE/DATA BEGIN ///                                                                                                    |           |
| /// P | JRGE UNUSED TABLE/DATA END \\\                                                                                                    |           |
| \\\СН | ANGES ON TABLE DELEGATES BEGIN///                                                                                                    |           |
|       | 0004 - CREATE TABLE affairwhere.DELEGATES (GUEST_ID NUMBER(18,0) DEFAULT 0 NOT NULL ) TABLESPACE<br>0004 Command Executed at 01:04:41 in 0 seconds                                                                                                    | USER_T,   |
|       | 0005 - COMMENT ON COLUMN AFFARWHERE.DELEGATES.GUEST_ID IS 'Unique Record Id'<br>0005 Command Executed at 01:04:42 in 0 seconds                                                                                                    |           |
|       | 0006 - COMMENT ON TABLE AFFAIRWHERE.DELEGATES IS 'Table for storing avail cruise id'                                                                                                    |           |
| 4 0   |                                                                                                    | F         |
|       | Copy to 0                                                                                                    | Clipboard |

Figure 2-3 - Database Installation Completed

8. For details of the objects created by the AW DB Installer, refer to the logs in C:\Program Files (x86)\Oracle Hospitality Cruise\AW DBInstaller\DB\_Log.

#### **MS SQL Database**

- 1. Create a database in MS SQL.
- 2. Click the AW Database Installer shortcut at the desktop.
- 3. At the Database Connection window, select the Server Type as SQL Server.
- 4. Repeat steps 3 to 8 of Oracle Database.

### **3 Running the AffairWhere Application**

This topic explains the configuration of AffairWhere application for the first time.

- 1. Click the **AffairWhere** shortcut at the desktop.
- 2. If you receive a message prompt 'Database connection information not correct in registry. Please reenter or contact Systems', click **OK**.

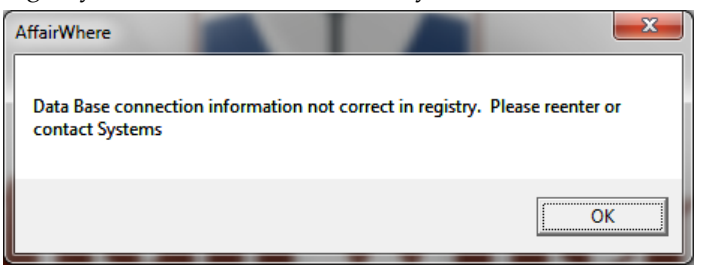

3. At the Backstage Dining Database Info window, enter the **user credential** as **Administrator** followed by **server name** and **database name**, then click **OK**.

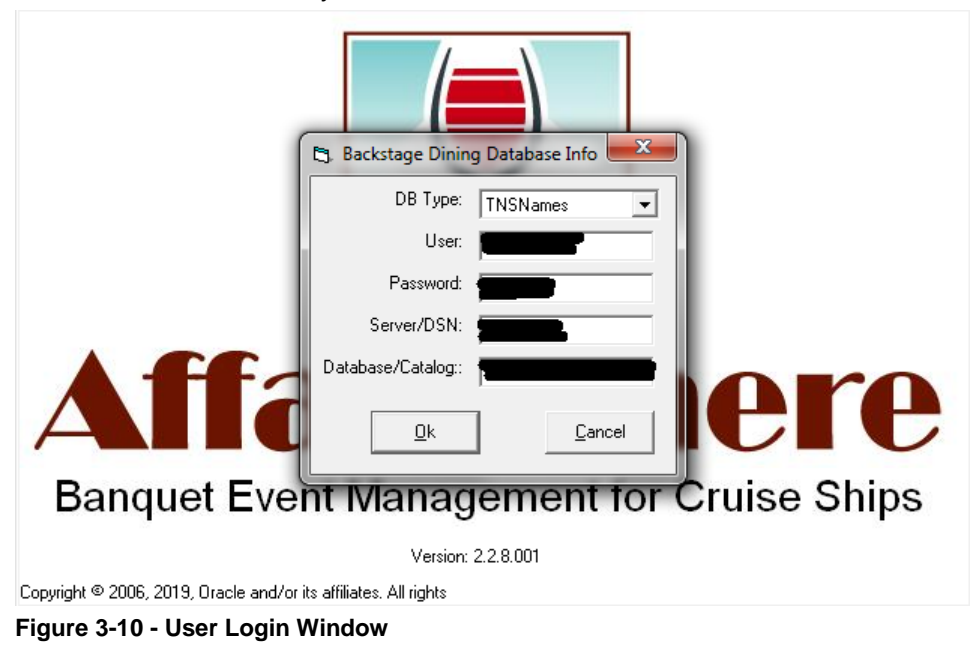

4. On the menu bar of the User Setup and Maintenance window, click **Tools, User Id Maintenance, Create a User**.

| User ID Name Loc Depart User/D: demo Password: second Name: Demo D<br>Ship/Shore: SHORE Admin: Y Update Price: Dept: Last Logon: POS Card: Email Address<br>Forms Properties Booking Groups Availability Main Port Templates Maintain Availability Templates Maintain Availability Templates Maintain Standard Packages Printer Selection Maintain Standard Packages Printer Selection Report Request                                                                                                    | Expire Passw   | vord [<br>s [<br>; Dates [ |
|----------------------------------------------------------------------------------------------------|----------------|----------------------------|
| User_ID Name Loc Depatr<br>User_ID Name Loc Depatr<br>Name: Demo D<br>Ship/Shore: SHORE Admin: Y Update Price:<br>Dept: Last Logon:<br>POS Card:<br>Email Address:<br>Forms Properties Booking Groups<br>Available Forms<br>Form Name<br>Maintain Availability Templates<br>Maintain Availability Templates<br>Maintain Availability Templates<br>Maintain Availability Templates<br>Maintain Availability Templates<br>Maintain Availability Templates<br>Maintain Standard Items<br>Maintain Standard Packages<br>Printer Selection<br>Report Maintenance<br>Report Maintenance<br>Report Maintenance                                                                                                    | Expire Passw   | vord [<br>s [<br>Dates [   |
| Interview       Interview       Interview       Interview       Interview         Name:       Demo       D       Ship/Shore:       SHDRE I       Admin: Y I       Update Price:         Dept:       Last Logon:       POS Card:       Interview       Interview                                                                                                    | All Date:      | ×s Γ<br>⊃Dates Γ           |
| Ship/Shore:       SHORE → Admin: Y → Update Price:         Dept:       Last Logon:         POS Card.       Email Address         Forms       Properties       Booking Groups         Available Forms       Form Name         Maintain Availability Main Port Templates       Maintain Availability Main Port Templates         Maintain Cruise Templates       Maintain Standard Ress         Maintain Standard Packages       Printer Selection         Printer Selection       Report Maintenance         Report Maintenance       Report Request                                                                                                    | s All Date     | xs Γ<br>Dates Γ            |
| Ship/Shore:       SHORE       Admin:       Y       Update Price:         Dept:       Last Logon:         POS Card:       Email Address         Email Address       Available         Forms       Properties       Booking Groups         Availability Main Port Templates       Availability Main Port Templates         Maintain Availability I emplates       Maintain Standard Packages         Maintain Standard Packages       Printer Selection         Repot Request       Maintain                                                                                                    | s All Date     | es ┌<br>:Dates ┌           |
| Dept       Last Logon:         POS Card:       Email Address         Forms       Properties       Booking Groups         Available Forms       Available Forms         Maintain Availability Main Port Templates       Maintain Availability Templates         Maintain Cruise Templates       Maintain Properties & Location         Maintain Standard Hens       Maintain Standard Packages         Printer Selection       Report Maintenance         Report Maintenance       Report Request                                                                                                    | Specific       | Dates 🔽                    |
| POS Card:         Email Address         Forms       Properties         Booking Groups         Available Forms         Form Name         Maintain Availability Main Port Templates         Maintain Availability Templates         Maintain Cruise Templates         Maintain Standard Ress         Maintain Standard Packages         Printer Selection         Report Maintenance         Report Maintenance                                                                                                    | Specific       | Dates 🔽                    |
| POS Card<br>Email Address:<br>Forms Properties Booking Groups<br>Available Forms<br>Form Name<br>Maintain Availability Templates<br>Maintain Availability Templates<br>Maintain Cruise Templates<br>Maintain Standard Packages<br>Printer Selection<br>Report Maintenance<br>Report Request                                                                                                    | Specific       | Dates 🛛                    |
| Forms       Properties       Booking Groups         Available       Form Name         Form Name       Maintain Availability Main Pott Templates         Maintain Availability       Templates         Maintain Cruise Templates       Maintain Properties & Location         Maintain Standard Packages       Printer Selection         Printer Selection       Printer Selection         Peport Request       Maintain                                                                                                    |                |                            |
| Forms Properties Booking Groups<br>Available Forms<br>Form Name<br>Maintain Availability Main Port Templates<br>Maintain Availability Templates<br>Maintain Cruite Templates<br>Maintain Cruite Templates<br>Maintain Standard Items<br>Maintain Standard Tems<br>Maintain Standard Packages<br>Printe Selection<br>Report Maintenance<br>Report Request                                                                                                    |                |                            |
| Forms         Properties         Booking Groups           Available Forms         Available Forms           Form Name         Maintain Availability Main Port Templates           Maintain Availability Templates         Maintain Cruise Templates           Maintain Cruise Templates         Maintain Standard Items           Maintain Standard Tems         Maintain Standard Pockages           Printer Selection         Report Maintenance           Report Request         Maintain Standard Standard Stand |                |                            |
| Available Forms Form Name Maintain Availability Main Port Templates Maintain Availability Templates Maintain Cruise Templates Maintain Properties & Location Maintain Standard Ireas Maintain Standard Packages Printer Selection Report Maintenance Report Request                                                                                                    | Specific Dates | In-House                   |
| Form Name Maintain Availability Main Port Templates Maintain Availability Templates Maintain Cruise Templates Maintain Properties & Location Maintain Standard Items Maintain Standard Items Maintain Standard Packages Printer Selection Report Maintenance Report Request                                                                                                    |                |                            |
| Maintain Availability Templates         Maintain Availability Templates         Maintain Cruise Templates         Maintain Standard Neuros         Maintain Standard Packages         Printer Selection         Report Maintenance         Report Maintenance                                                                                                    | Allowed        | d Update                   |
| Maintain Availability Templates         Maintain Cruise Templates         Maintain Properties & Location         Maintain Standard Items         Maintain Standard Packages         Printer Selection         Report Maintenace         Report Maintenace                                                                                                    | <b>V</b>       |                            |
| Maintain Cruise Templates Maintain Properties & Location Maintain Standard Hems Maintain Standard Packages Printer Selection Report Maintenance Report Request                                                                                                    | •              | •                          |
| Maintain Properties & Location<br>Maintain Standard Items<br>Maintain Standard Packages<br>Printer Selection<br>Report Maintenance<br>Report Request                                                                                                    | <u> </u>       | <b>V</b>                   |
| Maintain Standard Packages Printer Selection Report Mainteinance Report Request                                                                                                    | N              | V                          |
| Printer Selection Report Maintenance Report Request                                                                                                    | <b>v</b>       | <br>▼                      |
| Report Maintenance Report Request                                                                                                    | <b>V</b>       | <b>V</b>                   |
| Report Request                                                                                                    | <b>v</b>       | <b>V</b>                   |
|                                                                                                    | <u> </u>       |                            |
| SUL Tool                                                                                                    | N 1            | V                          |
| Shipboard Protoma                                                                                                    | · ·            | V<br>V                     |
| 2 View Group Information                                                                                                    | <u>ب</u>       | <b>V</b>                   |
|                                                                                                    |                |                            |
|                                                                                                    |                |                            |
|                                                                                                    |                | ∆dd                        |

Figure 3-2 - User Details

- 5. Provide the details required on the form, then select the required form names from the following tabs; **Forms, In House and Booking Groups**.
- 6. Restart the application and login with the newly created user.
- 7. The application prompts for password to be reset once you login successfully.
- 8. You will be prompt to setup the property if no property exists. Click **OK** to close the dialog box.
- 9. To create a property, click the Function Space, Location Maintenance.
- 10. At the Location Maintenance form, select **Add Property** and enter the property details.

| 🏰 Location Maintenance |                              |                                                                                                 |
|------------------------|------------------------------|-------------------------------------------------------------------------------------------------|
|                        | Add Location<br>Add Property | r:<br>de:<br>y: Cruise 		 Days Out: 7 		 Ship View: 30<br>Dir:<br>nd: Last View:<br><u>A</u> dd |

Figure 3-3 - Add Property

11. After creating a property in AffairWhere, run below script in SQL Tool. Run this for every new property you create.

```
update property set disabled='N'
```

| 🏰 Location Maintenance   |                 |                                               |
|--------------------------|-----------------|-----------------------------------------------|
| ····· Test Property (L1) | Property:       | Test Property                                 |
|                          | Location Code:  | Loc1 Link:                                    |
|                          | Name:           | Test Location                                 |
|                          | Ship Location:  | Test                                          |
|                          | Booking Group:  | SHORE   Type: 0-FUNCTION                      |
|                          | Fire Limit:     | 0 Other Limits: Set Up Type Min Max Private 🔺 |
|                          | Function Book:  | Y Y BOARD 0 0                                 |
|                          | Private:        |                                               |
|                          | Is A Parent?    | N •                                           |
|                          | Parent:         |                                               |
|                          | Min Guests:     | 0 External:                                   |
|                          | Approval Email: |                                               |
|                          | Room Details:   |                                               |
|                          |                 |                                               |
|                          |                 | 1                                             |
|                          |                 | Add                                           |
|                          |                 |                                               |

12. Add a Location using Function Space, Location Maintenance, Add New Location.

Figure 3-4 - Location Details

13. Assign the property to the user account.

| 8 | User Set-up and Mai | ntenance       |       |         |                                                                                    |                                |                 |                                                                |                                            |                                        | ×   |
|---|---------------------|----------------|-------|---------|------------------------------------------------------------------------------------|--------------------------------|-----------------|----------------------------------------------------------------|--------------------------------------------|----------------------------------------|-----|
|   |                     | Users          |       |         | Liser-ID:                                                                          | DEMO                           | Pass            | word:                                                          | - Eurine Ra                                | d                                      | _   |
|   | User_ID             | Name           | Loc   | Departr | 0000101                                                                            | DEMO                           |                 |                                                                | Expire Fa                                  | ssword                                 | -   |
| • | User_ID<br>DEMO     | Name<br>Demo D | SHORE | Departr | Name:<br>Ship/Shore:<br>Dept:<br>POS Card:<br>Email Address<br>Forms<br>Code<br>L1 | Property Name<br>Test Property | D<br>Admin: Y _ | Update Prices  <br>Last Logon:  <br>ing Groups Sp<br>toperties | All D<br>Mar 08 2019 03:<br>Specific Dates | ates<br>12:31<br>ific Dates<br>In-Hous |     |
| • |                     |                |       | •       |                                                                                    |                                |                 |                                                                |                                            |                                        | die |

Figure 3-5 - Assigning Property To User

14. Create a cruise for the property using the **Function Space**, **Cruise Assignment**.

| ise 🗾                     |
|---------------------------|
| Test Property             |
| 3 /10/2019 👻              |
| 5 Cruise ID: L12019-03-10 |
| None                      |
|                           |
|                           |
|                           |

Figure 3-6 - Create Cruise

| Maintain Gro | up Information                      |               |              |      |             |
|--------------|-------------------------------------|---------------|--------------|------|-------------|
| Property     | Test Property                       |               |              |      |             |
| Group ID:    | G1 Group Name: Test Group           |               |              |      | Dont Show 🥅 |
| Booking No:  | Guests: 0 0                         | Cruise:       | L12019-03-10 | Rms: | Party 🔲     |
| Arrives:     | 3 /11/2019 - Departs: 3 /15/2019 -  | Coordinator:  |              |      |             |
| Туре:        | STANDARD 🗾                          | Phone:        |              |      |             |
| Received:    | 3/8/2019 V Confirmation: 3/8/2019 V | Email:        |              |      |             |
| Company:     | · · · ·                             | Sales:        |              |      | _           |
| Profile:     |                                     | Other Rep:    |              |      |             |
| Disisten     |                                     | Agency:       |              |      |             |
| Dining:      |                                     | Agent:        |              |      |             |
| Ship Cmnts:  |                                     | Address:      |              | ,    |             |
|              |                                     |               |              |      |             |
|              |                                     |               |              |      |             |
|              |                                     | City, St Zip: |              |      |             |
| Main Labin:  |                                     | Country:      |              |      |             |
| Lomments:    |                                     | Phone:        |              |      |             |
|              |                                     | Fax:          |              |      |             |
|              |                                     | Email:        |              |      |             |
|              |                                     |               |              |      | Classe      |
|              |                                     |               |              | Agg  |             |
|              |                                     |               |              |      |             |

15. Create a group from **Groups Contact**, **Group Overview**, **Add Group** menu.

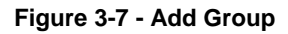

16. Re-login to the application and set the property.

| 🕅 Tools Event            | Components Fi | Inction Space | Grou | up Contacts | Secur | ity Wi | ndow  |   |
|--------------------------|---------------|---------------|------|-------------|-------|--------|-------|---|
| Property Test Pro        | operty (L1)   | Date:         |      | 3 / 8 /201  | 9 •   |        |       |   |
|                          | r unction of  | acc calendar  |      |             |       |        |       |   |
| Booked Tent<br>Paid Hold | 7:00 AM       | 8:00 AM       |      | 9:00 AM     | 4     | 10:0   | DO AM | 1 |
| 0-FUNCTION<br>Loc1 (0)   |               |               |      |             |       |        |       |   |
|                          |               |               |      |             |       |        |       |   |
|                          |               |               |      |             |       |        |       |   |
|                          |               |               |      |             |       |        |       |   |

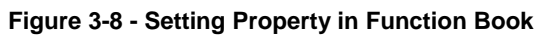

17. Create a standard Event Item, navigate to Event Components, Standard Event Items.

| Tools Event Components Function S                                                                                                    | pace Group Contacts Security Wind                                                                                        | wo                                                                                                    |
|----------------------------------------------------------------------------------------------------|----------------------------------------------------------------------------------------------------|----------------------------------------------------------------------------------------------------|
|                                                                                                    |                                                                                                    |                                                                                                    |
| 🕸 Standard Event Items                                                                                                    |                                                                                                    |                                                                                                    |
| Beverage and Bar<br>Entertainment<br>Gap Amenity<br>GRATS<br>Housekeeping<br>MENU<br>New Items<br>Not Used<br>Cocktail Parties - All types<br>Photography<br>Service<br>STAFF | Item Code:<br>Item Type:<br>Priced By:<br>Description:<br>Comments:<br>Link Code:<br>Warning:<br>Approval:<br>Min Setup: | ITM01       Provide::       Dining Room         Fixed       Make Private       More Info         Fixed       Make Private       More Info         Test Item       Item       Daily       MOB         Image: State State State State State Strom       Item Prices       Item Prices         Price       Sales       Events From       Events To:         Price       Sales       Events From       Events To         Price       0       3/8/2019       1/1/2099         Price       Sales       Events From       Events To         Price       Sales       Events From       Events To         Price       Sales       Events From       Events To         Price       Sales       Events From       Events To         Price       Sales       Events From       Events To         Price       Sales       Events From       Events To         Property       Avail       Qty       Test Property       Events |
|                                                                                                    |                                                                                                    | App                                                                                                    |

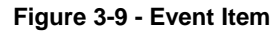

18. To create an Event, right-click on the Function Book and select Add Event. Tools Event Components Function Space Group Contacts Security Window

| Pro | perty Test Pr         | operty (L1) | Date:        | 3 /11/2019       | •   | . (L12019-03-10 Day 2) |       |                                                                                               |                                                     |            |   |         |   |  |  |  |  |  |  |
|-----|-----------------------|-------------|--------------|------------------|-----|------------------------|-------|-----------------------------------------------------------------------------------------------|-----------------------------------------------------|------------|---|---------|---|--|--|--|--|--|--|
|     |                       | Function Sp | ace Calendar | Daily Event List |     |                        |       |                                                                                               |                                                     |            |   |         |   |  |  |  |  |  |  |
| Bo  | oked Tent<br>aid Hold | 7:00 AM     | 8:00 AM      | 9:00 AM          | 1   | 10:00                  | AM    | 1                                                                                             | 1:00 AM                                             | Noon       |   | 1:00 PM |   |  |  |  |  |  |  |
| (   | DFUNCTION<br>Loc1 (0) |             |              |                  |     |                        |       | Add Ev<br>Quick A<br>View Ev<br>Edit Eve<br>Delete I<br>Status<br>Save Ev<br>Copy E<br>Open T | ent<br>Add<br>vent<br>Event<br>Vent<br>vent<br>Time |            |   |         |   |  |  |  |  |  |  |
| 4   | ►.                    | •           |              |                  |     |                        |       |                                                                                               |                                                     |            |   |         |   |  |  |  |  |  |  |
|     |                       |             | Groups       |                  |     |                        |       | ľ                                                                                             | Events                                              |            |   |         |   |  |  |  |  |  |  |
|     | Group ID              | Group Name  |              |                  | Pty | Arrives                | D     | elegate                                                                                       | Show: M                                             | I Requests |   |         |   |  |  |  |  |  |  |
| •   | G1                    | Test Group  |              |                  | N   | 3/11/20                | 19 0  | Harris                                                                                        | [                                                   | rinuquusts |   |         | _ |  |  |  |  |  |  |
|     | -1                    | In House    |              |                  | 1   | 37117201               | ∍ ∣in | nouse                                                                                         | Date                                                | Entered    | P | operty  |   |  |  |  |  |  |  |

Figure 3-10 - Add Event

19. At the Event Detail window, enter the event information and then click the **Add** button. The newly added event will be shown in the event grid.

| Event Detail | 10.00 10.00                                         | TANK No. 1976 1976 19                                    |
|--------------|-----------------------------------------------------|----------------------------------------------------------|
| Event Code:  | MEETING Event Name: Meeting_RuchiTest               | Sales Prices:                                            |
| Date:        | Mar-11-2019 Start Time: 10:15 AM 📫 Dur:             | 60 End Time: 11:15 AM 🗧 No End: 🗖 Private: 🗖 Moveable: 🔽 |
| Property:    | Test Property  Loc: Test Location (0)               | Category: Meetings                                       |
| Group:       | G1-1 Test Group                                     | USD/1 Set Up Type:                                       |
| Set-up Time: | 0 Clean-up Time: 0                                  | Priced By: Calc Guests      Event Status: Booked         |
| Attendance:  | 0 Auto: 🔽                                           | Calc Price: 0.00                                         |
| Description: |                                                     | Accounting:                                              |
| Commenter    |                                                     | Print Time:                                              |
| Comments.    |                                                     | Print Location:                                          |
|              |                                                     | Print Provider:                                          |
| Message:     |                                                     | Contact:                                                 |
| Compliments: |                                                     |                                                          |
|              | Digital Display: 🔲 🛛 Daily News: 🥅 Party/Function G | d: Add + Close Add Close                                 |

Figure 3-11 - Event Details

| 🛃 AffairWhere G                                                        | iroup Event Mar                 | ager for C | ruise Ships I | Rev. 2.2.8.001 | l - [Affa | airWhere Function I                     | Book]            |            |           |         |          |   |                                  |          |          |      |         |   |      |         |          |     |
|------------------------------------------------------------------------|---------------------------------|------------|---------------|----------------|-----------|-----------------------------------------|------------------|------------|-----------|---------|----------|---|----------------------------------|----------|----------|------|---------|---|------|---------|----------|-----|
| D Tools Event Components Function Space Group Contacts Security Window |                                 |            |               |                |           |                                         |                  |            |           |         |          |   |                                  |          |          |      |         |   |      |         |          |     |
| Property Test Property (L1)  Date: 3/11/2019  F. (L12019-03            |                                 |            |               |                |           |                                         |                  | 10 Day 2   | )         |         |          |   |                                  |          |          |      |         |   |      |         |          |     |
| Function Space Calendar                                                |                                 |            |               |                |           |                                         | Da               | ly Event L | ist       |         |          |   | Daily Function Space Utilization |          |          |      |         |   |      |         |          |     |
| Booked Tent<br>Paid Hold                                               | id Hold 7:00 AM 8:00 AM 9:00 AM |            |               |                | 10:00 AM  | 1                                       | 1:00 AM          |            | Noon      | 1:00 PM |          |   | 2:00 F                           | 3:00 PM  |          |      | 4:00 PM |   |      | 5:00 PM |          |     |
| 0-FUNCTION<br>Loc1 (0)                                                 |                                 |            |               |                |           | MEETINO<br>10:15 AM-11:1<br>G1-Test Gro | â<br>ISAM<br>SUD |            |           |         |          |   |                                  |          |          |      |         |   |      |         |          |     |
| •                                                                      | 1                               |            | Groups        |                |           |                                         |                  | ſ          |           | Events  |          | Ŷ |                                  | Hist     | огу      |      |         |   |      | Approva | s        |     |
| Group ID                                                               | Group Name<br>Test Group        |            |               |                | Pty<br>N  | Arrives D                               | elegate          | Show       | My Rec    | uests   | <br>     |   | •                                | Statu    | s: All ( | Open |         |   | -    | ∏ Sho   | w Past   | Ref |
|                                                                        | In House                        |            |               |                |           | 3/11/2013                               | House            |            | Date Ente | red     | Property |   |                                  | Location | <u>1</u> |      | Date    | • | Time | Grou    | ıp∕ln-Ho | use |

Figure 3-12 - Event Display In Function Space Calendar